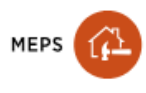

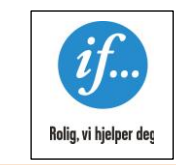

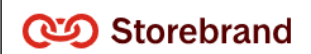

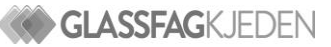

# STEG FOR STEG I MEPS IF OG STOREBRAND

#### Erstatningsmessig skade:

Grønn hake på fasadebildet eller på lista over oppdrag:

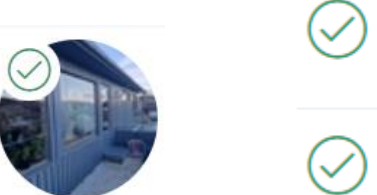

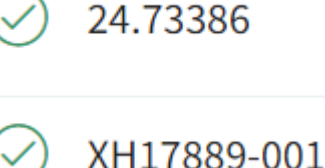

Det betyr at saksbehandler har sagt at skaden er dekket på forsikringen. Rapport skal da ikke skrives, men glassmester må reise ut til kunde for å ta mål av glasset. Kostnadene legges inn i MEPS kalkylen.

## Avslag til erstatning:

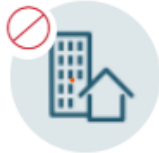

24.84744

## Saksbehandler trenger mer informasjon:

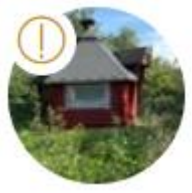

| <br> | <br> |  |
|------|------|--|

## FORLATE/AVSLÅ OPPDRAG SOM IKKE BLIR NOE AV – DU SENDER INGEN FAKTURA.

# Gå inn på Parter i oppdraget Har du ikke akseptert oppdraget ennå – avslå oppdraget:

| Vindheiavegen 17, 🕸<br>2406 Elverum | Type oppdrag       | Avstand til oppdrag       |          |
|-------------------------------------|--------------------|---------------------------|----------|
| E F                                 | Reparasjonsoppdrag | •                         | 0 km     |
| Om oppdraget                        | Rolle              | Avtale                    |          |
| Objektsbeskrivelse                  | Entreprenør        | » Kursavtale Pilkington « |          |
| Forsikringssak                      | Kontaktperson 🔗    |                           |          |
| Parter i oppdraget                  | Tone Norsted       | ~                         |          |
| Praktisk informasjon                | Prosiektnummer     |                           |          |
| Fuktprotokoll / Plantegning         | Filisjektiummer    |                           |          |
| Kalkulering                         |                    |                           |          |
| Sammenstillinger                    | Kommentar          |                           |          |
| Summensettingen                     |                    |                           |          |
|                                     |                    |                           |          |
|                                     |                    |                           | Aksepter |

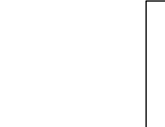

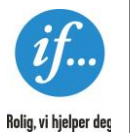

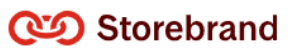

#### HAR DU AKSEPTERT OPPDRAGET:

## Gå inn på parter i oppdraget Sjekk om du står som kontaktperson Forlat oppdraget

| Test Tones glass<br>Vindheiavegen 17,<br>2406 Elverum<br>Underopdrag •<br>E E | AC Anne Charlotte                                                                       |                                 | MEPS kundeside                            | ~                        |
|-------------------------------------------------------------------------------|-----------------------------------------------------------------------------------------|---------------------------------|-------------------------------------------|--------------------------|
|                                                                               | Forsikringsselskap                                                                      |                                 |                                           |                          |
|                                                                               | if. If Skadeforsikring - Private                                                        | Kontaktperson<br>Bjarne Harkinn |                                           | ~                        |
| Objektsbeskrivelse<br>Fors <u>ikringssak</u>                                  | Entreprenører                                                                           |                                 |                                           |                          |
| Parter i oppdraget<br>Praktisk informasjon                                    | System Tre AS<br>O.1 km til objekt                                                      | Kontaktperson<br>Tone Norsted   | <b>Oppdragstype</b><br>Reparasjonsoppdrag | ^                        |
| Fuktprotokoll / Plantegning<br>Kalkulering<br>Sammenstillinger                | System Tre AS<br>Vindhelavelen 27, 2406 Elverum<br>& 752410444<br>⊠ morten@systemtre.no |                                 |                                           | [ -> Forlate ] 온 Fullfer |
|                                                                               | Avstand til objekt (Beregnet 0,1 km)                                                    |                                 | Oppdragstype                              |                          |
|                                                                               |                                                                                         | 0,1 km                          | Reparasjonsoppdrag                        | ~                        |
|                                                                               | Prosjektnummer                                                                          |                                 | Avtale<br>Pilkington/Glassfagkjeden       |                          |
|                                                                               | Kontaktperson                                                                           |                                 | Annen(full tilgang til oppdraget)         |                          |
|                                                                               | Tone Norsted                                                                            | ~                               | Velg                                      | ~                        |
|                                                                               | A Tone Norsted                                                                          |                                 |                                           |                          |

# STEG FOR STEG NÅR DU FÅR TILDELT EN NY SKADESAK:

## A. Du kan bruke tlf eller nettbrett ute hos kunden. Logg deg inn på meps.net

#### Nytt oppdrag tildelt:

Klikk på eposten du har fått: Gå til oppdraget. Saken ligger også under Fana Start Aksepter Oppdraget

Aksepter Avslå

**B.** Ring kunde

Når du har oppnådd kontakt – Klikk på det røde telefonrøret Kontakt kunde:

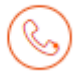

Er det vanskelig å få kontakt med kunde – Lag ett notat om det + Registrer forsøk under Kontaktperson:

Registrer forsøk her

+ Notat

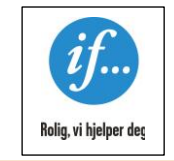

# ALLE OPPDRAG SKAL HA FREMDRIFTSPLAN!

# C. Tildel befaring og velg deretter teknikker

| Opprett<br>R09 Boligskad | <b>og tildel befaring</b><br>le, If Skadeforsikring - Commercial - : | 26.02.2024 15:41                                |
|--------------------------|----------------------------------------------------------------------|-------------------------------------------------|
| Tildel bef               | faring                                                               |                                                 |
|                          | + Befaringsrapport                                                   | e e vele Tille le fruie e e develtes tels ideas |
| Eller Klikk pa           |                                                                      | og velg i libakeføring og deretter teknikker.   |

Neste bilde: Velg befaringstype: Glass – Dato og klokkeslett – evt beskjed til teknikker +

#### D. STEMMER SKADEÅRSAKEN MED BETINGELSEN FOR REKVISISJONEN

Det er to ting dere må se etter, det ene er om teksten ligger inne i «Omfang» feltet (Se Objekt beskrivelse på venstre side).

Og at «Betingelse for rekvisisjonen» stemmer for den angitte skadesaken.

# **EKSEMPEL:**

# Omfang

Hei, partner Kan dere ta kontakt med kunden og avtale tid for befaring?

Betingelse for rekvisisjonen Skaden må skyldes brudd, sprekk, eller knust glass, som har oppstått i forsikringstiden.

Hva dekker vi?

Vi dekker kun selve glasset. Dersom ramme må byttes dekkes ikke dette om det er pga råte/slitasje. Vi dekker ikke reklamasjon, garantisaker, punkterte vinduer.

Tilleggsopplysninger vi trenger i chat:

- Gi beskjed dersom ramme må byttes.
- -Skade er under egenandel

-regress

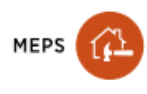

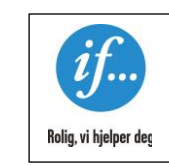

#### STEG FOR STEG I MEPS E. RAPPORT ENDRES VED Å KOPIERE RAPPORT + ALLTID TILDELE INSPEKTØR PÅ NYTT.

# Klikk på de 3 prikkene til venstre for fullført.

| Befaringsrapporter |                     |                               | + Befaringsrapport |
|--------------------|---------------------|-------------------------------|--------------------|
| Befaringstype      | Dato og klokkeslett | Tekniker                      | Status             |
| Glass              | 24.10.2023, 12:29   | Tone Norsted, Pilkington test | Fullført •••       |

#### F. SLETTE RAPPORTUTKAST

Klikk på de 3 prikkene – Bytt teknikker til deg selv – Tildel befaring Klikk på de 3 prikkene på nytt og slett

| Utkast          | ••• |
|-----------------|-----|
| C Kopiere       |     |
| 🖉 Bytt tekniker |     |
| 🖞 Slett         |     |

# G. KALKULERING SE PKT 4 I HUSKELISTA

# H. ARBEIDSORDRE (Tilbakeføring):

Når KALKYLEN er godkjent, lag en arbeidsordre for glassarbeid:

🕂 Arbeidsordre 📼

Velg Tilbakeføring – Legg inn Beskrivelse – foreløpig start- og sluttdato og klikk på:

✓ Beskrivelse fullført

Legg inn Håndverker nederst på siden (Klikk på Rediger)

**Tilbakeføring - Glass** 

(6. mar. 2024) Pilkington test

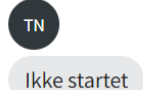

Start arbeidsordren

Når du har skiftet glasset, går du inn igjen på Arbeidsorderen og klikker på:

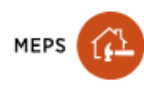

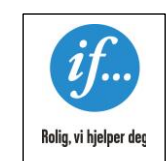

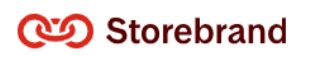

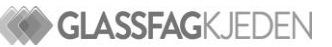

## I. SLUTTKALKYLE

Når du vet det ikke kommer på flere utgifter, sender du sluttkalkyle (Beskrevet under pkt 4 i Huskelista)

Kunde kontaktes og skjemaet fylles ut sammen med kunde.

Marker deretter saken som Ferdigstilt:

✓ Ferdigstill og fakturer (Følg opp betaling)

Saken legger seg da i arkivet og du kan selv aktivere den på nytt.

#### J. FERDIGSTILLELSES SKJEMA:

Klikk på skuffen (Ser den under Fasadebilde, skadenr og adressen helt til venstre):

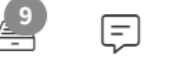

Klikk på symbolet til venstre for navnet til forsikringsselskapet og finn riktig Ferdigstillelsesskjema

Husk å kontkte kunde ved utfylling.

r

| Ro   | m                                       |               |
|------|-----------------------------------------|---------------|
|      | Stue                                    | 0             |
| Be   | driftens dokumenter                     |               |
| 88   | If Skadeforsikring - Private            | 5             |
| Be   | faringsrapporter                        |               |
| 88   | Glass 2024-09-04                        | 1             |
| 88   | Glass 2024-09-04                        | 1             |
| Lage | es også når det er kontantoppgjør:      |               |
| w    | MAL - Ferdigstillelsesskjema ved Kontan | toppgjør.docx |
| w    | MAL - Ferdigstillelseskjema partner.do  | СХ            |

## Når du har fylt ut rapporten, mellomlagres den på egen pc Opprett deretter en ny:

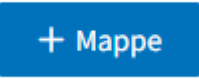

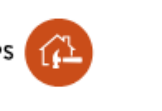

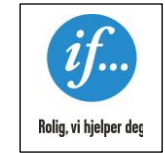

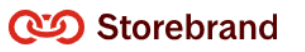

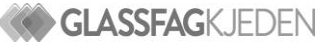

### Klikk på ny mappe – Lages slik:

| Ny mappe                   | $\times$ |
|----------------------------|----------|
| Navn                       |          |
| Centrum Glass              |          |
| Tilgang<br>O Toffentlig    |          |
| O Privat 🛆                 |          |
| 🔿 Delt med en annen part 🗈 |          |
| Lagre Avb                  | ryt      |

Gå inn på mappa med ditt firma navn og last opp Sluttrapporten/Ferdigstillelsesrapporten

Mappe med tilgang Privat – kan kun sees av glassmester Mappe Delt med en annen part – kan sees av glassmester og den mappa er delt med.

#### K. FAKTURER OG FERDIGSTILL:

Se pkt 2 i Huskelista til forsikringsselskapet for håndtering av fakturaen.

Marker deretter saken som Ferdigstilt: ✓ Ferdigstill og fakturer (Følg opp betaling)

Saken legger seg da i arkivet og du kan selv aktivere den på nytt.

## L. HENTE OPP IGJEN SAK FRA ARKIVET:

Helt nederst – helt til venstre på skjermen:

Oppfølging

Nåværende status

Klikk på arkiverte oppdrag og deretter på nedpila ved navnet:

104 Arkiverte oppdrag

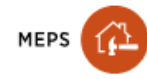

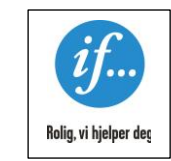

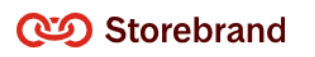

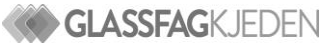

▼ Tone Norsted

Glasskade i Elverum